## How To Register for the Client Portal Instructions for Participants

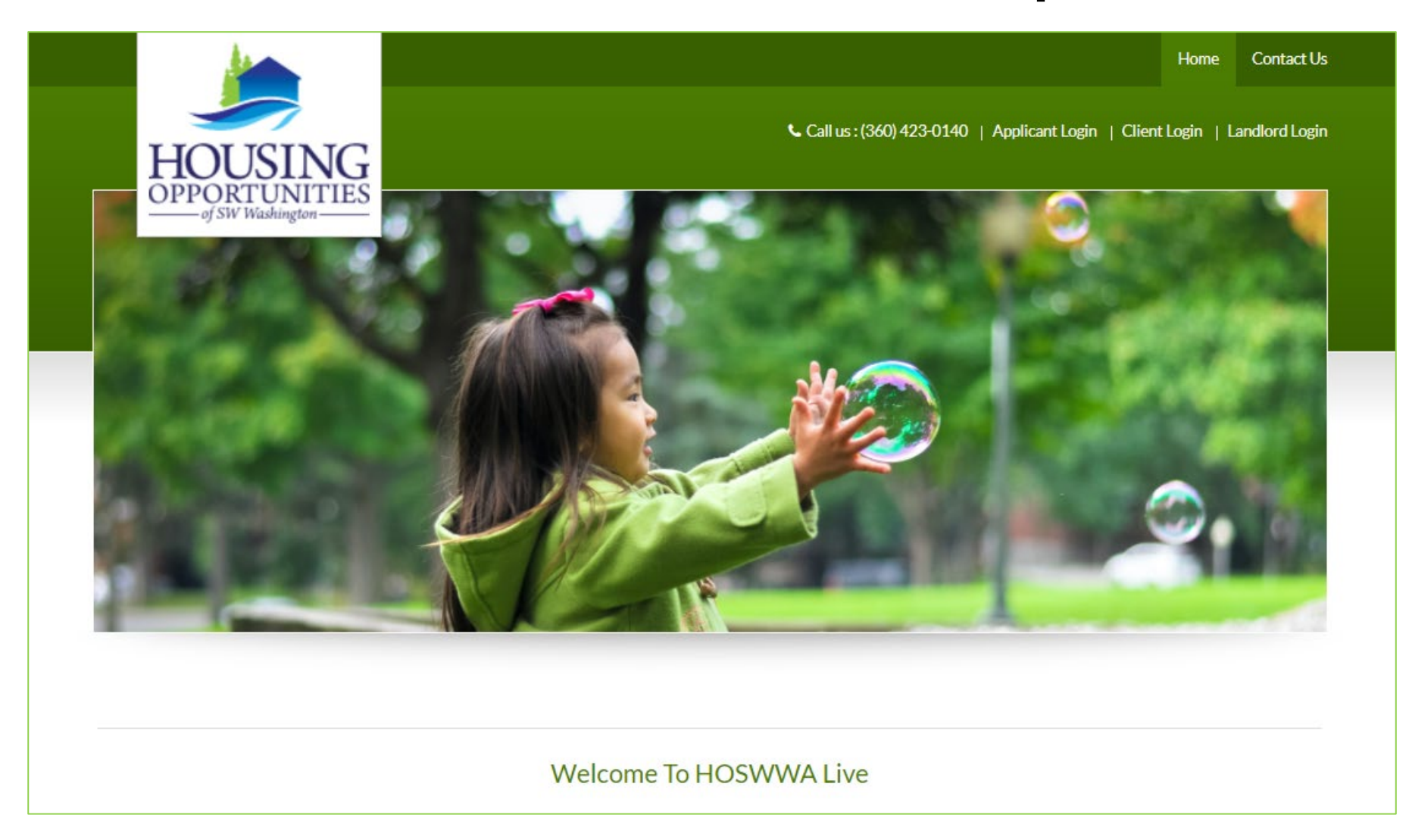

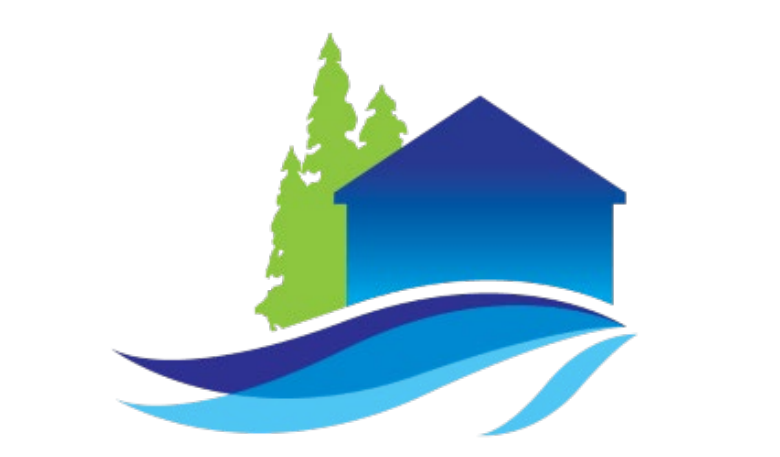

# HOUSING OPPORTUNITIES of SW Washington

Before registering for the Client Portal, make sure you have:

- An Active Email Address
- Your unique Registration code provided by HOSWWA
- Your Social Security Number (SSN)

### Go to https://www.hoswwaconnect.org and click on "Client login"

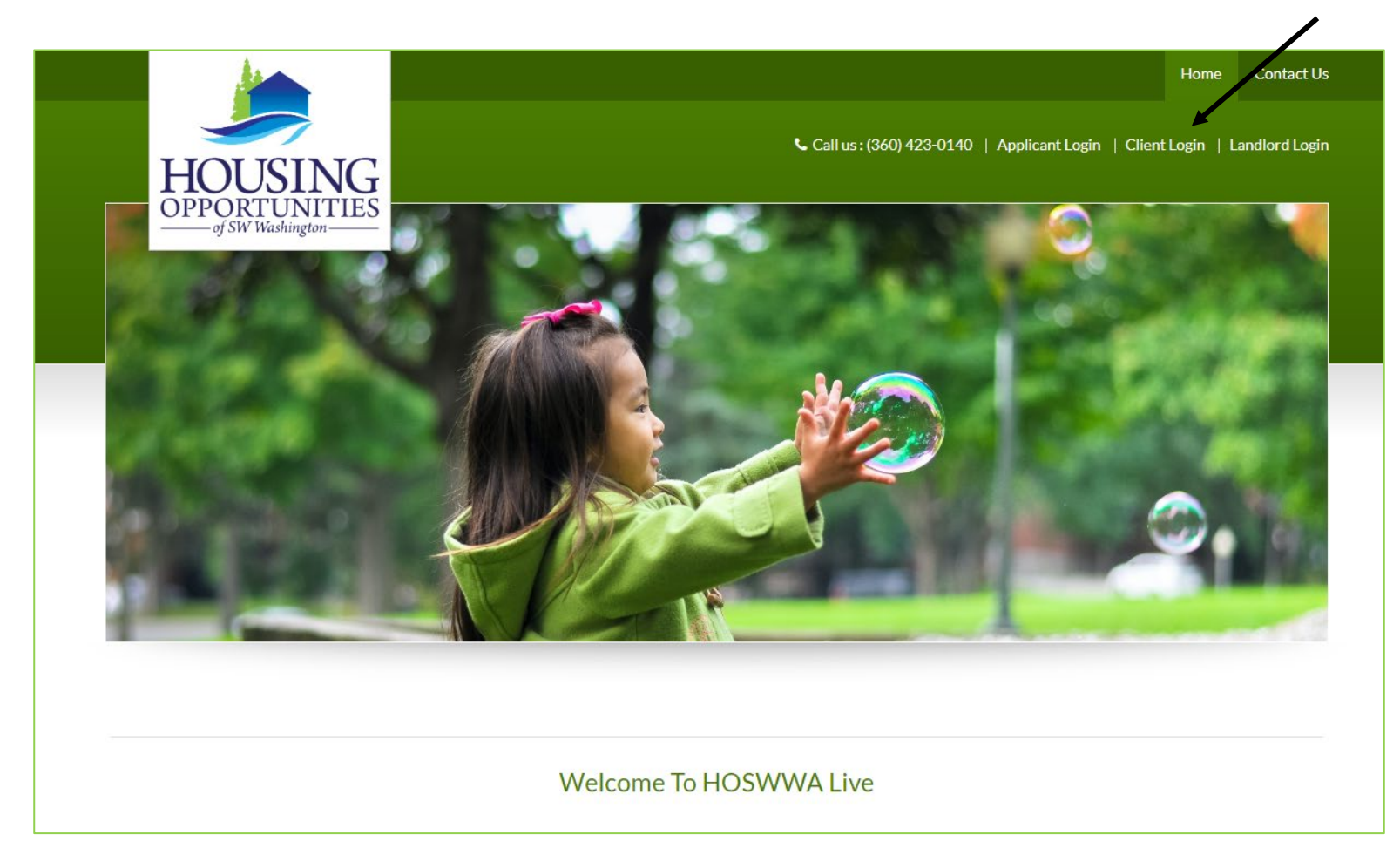

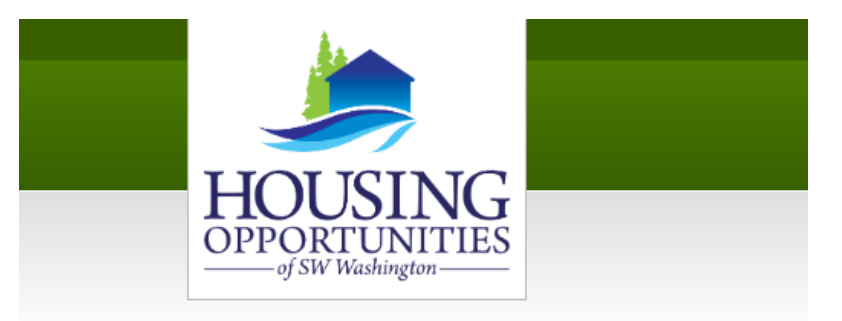

### Welcome To Resident Services

| * indicates required fields. |                        |
|------------------------------|------------------------|
| Email*                       |                        |
|                              |                        |
| Password*                    |                        |
|                              | Click have to Degister |
| Sign In                      | Click here to Register |
| Forgot password?             |                        |
| Click here to register.      |                        |

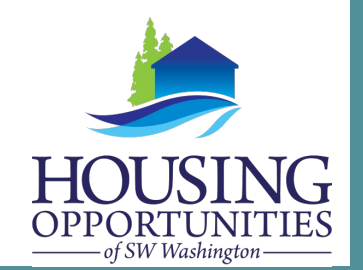

#### Please contact the leasing office if you don't know your registration code.

Enter Your Registration Code

Go

Enter your registration code, provided to you by HOSWWA. If you do not have your registration code, please contact us at 360.423.0140

### **Registration Page**

| Create an Account                                                                                                    |                                                                |
|----------------------------------------------------------------------------------------------------|----------------------------------------------------------------|
| Personal Details                                                                                                    |                                                                |
| First Name'                                                                                                    |                                                                |
| John                                                                                                    |                                                                |
| Last Name"                                                                                                    | Complete the personal details and account information location |
| Fredrick                                                                                                    | on the registration page.                                      |
| SSN#" (if you do not have a 11%, please enter 999.99.8999)                                                                                                    |                                                                |
|                                                                                                    |                                                                |
| Confirm SSN#"                                                                                                    |                                                                |
|                                                                                                    |                                                                |
| Phone (Main Contact)*                                                                                                    | Double check that the information is entered correctly.        |
| (335) 535-5355                                                                                                    |                                                                |
| Language                                                                                                    |                                                                |
| English - United States 🔻                                                                                                    |                                                                |
| Account Information                                                                                                    |                                                                |
| Final Advant                                                                                                    |                                                                |
| unal Address                                                                                                    | Make sure that the email addresses match.                      |
| Cardian Engli Addaes*                                                                                                    |                                                                |
| Incalhousiness that have in the first state of the second state of the second state of |                                                                |
| Para and                                                                                                    |                                                                |
| Hatsword                                                                                                    |                                                                |
| Conders Deservat                                                                                                    |                                                                |
|                                                                                                    | Salact/Chack the <b>I'm not a repot</b> hav                    |
|                                                                                                    |                                                                |
| V I'm not a robot                                                                                                    | Select/Check I have read and accept the terms and conditions   |
|                                                                                                    |                                                                |
| <ul> <li>I have read and accept the terms and Conditions</li> <li>Device distributions</li> </ul>                                                                                                    | Click Pogistor                                                 |
| * Nequired fields                                                                                                    | CIICK REGISTER                                                 |
| Register                                                                                                    |                                                                |
|                                                                                                    |                                                                |

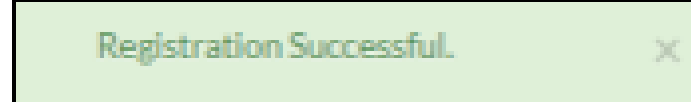

If your registration was successful, the above message will appear on the top of your screen. You are now ready to submit your changes online!

If you have any questions or concerns with the registration process, please reach out to us at 360.423.0140